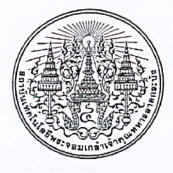

# บันทึกข้อความ

| หน่ | ่วยงาน  | สำนักงานบ | ริหารทรัพยาก | <u>รบุคคล สำ</u> | เน้กงานอธิ | ์การบ | ดี โทร. | 3842 | <br> |
|-----|---------|-----------|--------------|------------------|------------|-------|---------|------|------|
| ที่ | อว 7001 | .02/193=  | 7            |                  | วันที่     | 9     | ตลาคม   | 2567 |      |

เรื่อง แนวปฏิบัติสำหรับบุคลากรที่เข้าร่วมการอบรมทั้งภายใน - ภายนอกสถาบัน ฉบับที่ 2

เรียน รองอธิการบดี/ผู้ช่วยอธิการบดี/หัวหน้าส่วนงานวิชาการ/หัวหน้าส่วนงานอื่น/หัวหน้าสำนักงาน สภาสถาบัน/ผู้อำนวยการสำนักงาน

ตามหนังสือที่ อว 7001.02/0052 ลงวันที่ 10 มกราคม 2567 สำนักงานบริหารทรัพยากรบุคคล ได้ออกแนวปฏิบัติสำหรับบุคลากรที่เข้าร่วมการอบรมทั้งภายใน - ภายนอกสถาบันไปแล้วนั้น ทั้งนี้ เพื่อเป็นการ อำนวยความสะดวกและเพิ่มประสิทธิภาพในการจัดทำรายงานผลการฝึกอบรม จึงขอแจ้งเปลี่ยนแปลงวิธีการ จัดทำรายงานผลการฝึกอบรม โดยให้<u>จัดทำรายงานผลการฝึกอบรมผ่านระบบ e-Office</u> แทนการจัดทำผ่าน แบบฟอร์มกระดาษ (รายละเอียดวิธีการตามเอกสารแนบ) โดยยังคงแนวปฏิบัติดังนี้

<u>สำหรับการอบรมภายนอก</u> (หน่วยงาน<u>ภายนอก</u>สถาบันเป็นผู้จัดอบรม)

(1) หลังเสร็จสิ้นการอบรม (ภายใน 30 วันหลังการอบรม)

ให้บุคลากรผู้เข้าร่วมอบรมจัดท<u>ำแบบรายงานผลการฝึกอบรมภายนอก (Public Training</u> <u>Report)</u> โดยใช้แบบฟอร์ม HRD-TR-00-03 ผ่านระบบ e-Office และเสนอผู้บังคับบัญชาลงนามเพื่อรับทราบ ก่อนส่งมายังสำนักงานบริหารทรัพยากรบุคคล สำนักงานอธิการบดี

(2) การติดตามผลการอบรม (ครบ 3 เดือนหลังการอบรม)

ให้บุคลากรผู้เข้าร่วมอบรมจัดท<u>ำแบบติดตามผลการฝึกอบรมภายนอก (Public Training</u> Follow-up Report) โดยใช้แบบฟอร์ม HRD-TR-00-04 ผ่านระบบ e-Office และเสนอผู้บังคับบัญชาลงนาม เพื่อรับทราบ ก่อนส่งมายังสำนักงานบริหารทรัพยากรบุคคล สำนักงานอธิการบดี

<u>สำหรับการอบรมภายใน</u> (หน่วยงาน<u>ภายใน</u>สถาบันเป็นผู้จัดอบรม)

(1) หลังเสร็จสิ้นการอบรม (ภายใน 30 วันหลังการอบรม)

ให้บุคลากรผู้เข้าร่วมอบรมจัดทำ<u>แบบรายงานผลการฝึกอบรมภายใน (In-house Training</u> <u>Report)</u> โดยใช้แบบฟอร์ม HRD-TR-00-05 ผ่านระบบ e-Office และเสนอผู้บังคับบัญชาลงนามเพื่อรับทราบ ก่อนส่งมายังสำนักงานบริหารทรัพยากรบุคคล สำนักงานอธิการบดี

จึงเรียนมาเพื่อโปรดทราบ และดำเนินการต่อไปด้วย

(รองศาสตราจารย์ ดร.วิศรุต ศรีรัตนะ) รองอธิการบดีฝ่ายพัฒนาบุคลากร การเงิน และนิติการ

## 1. การสร้างเอกสารแบบรายงานผลการฝึกอบรม

- คลิกเมนู "สร้าง-ส่ง" (แถบเมนูด้านบน)
- คลิกเมนู "บันทึกข้อความเปล่า" (เมนูด้านซ้ายมือ) ภายใต้กลุ่มเมนู "หนังสือที่ทำขึ้น/รับเป็นหลักฐาน"
- คลิก สร้างเอกสาร "บันทึกข้อความเปล่า" ใหม่

จะแสดงหน้าจอดังภาพด้านล่าง

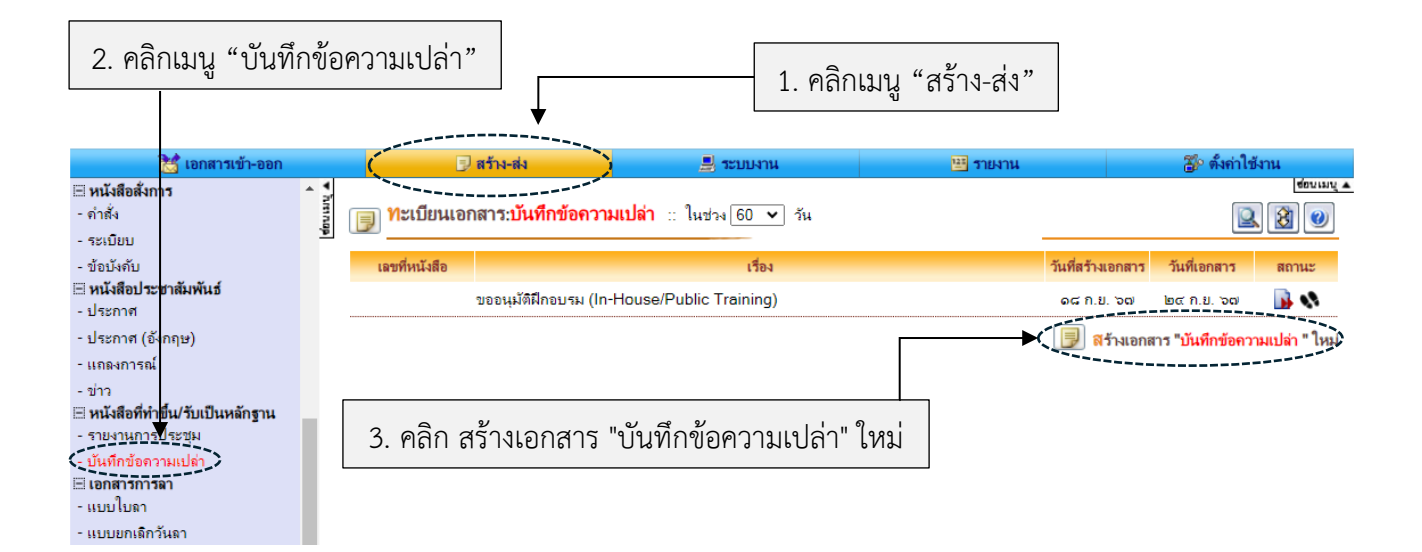

#### 4. คลิก "**เลือกข้อความมาตรฐาน**" และเลือกแบบฟอร์มที่ต้องการ

- แบบรายงานผลการฝึกอบรมภายนอก (Public Training Report) HRD-TR-00-03 รายงานภายใน 30 วัน
- แบบติดตามผลการฝึกอบรมภายนอก (Public Training Follow-up Report) HRD-TR-00-04 รายงานเมื่อครบ 3 เดือน
- แบบรายงานผลการฝึกอบรมภายใน (In-house Training Report) HRD-TR-00-05 รายงานภายใน 30 วัน

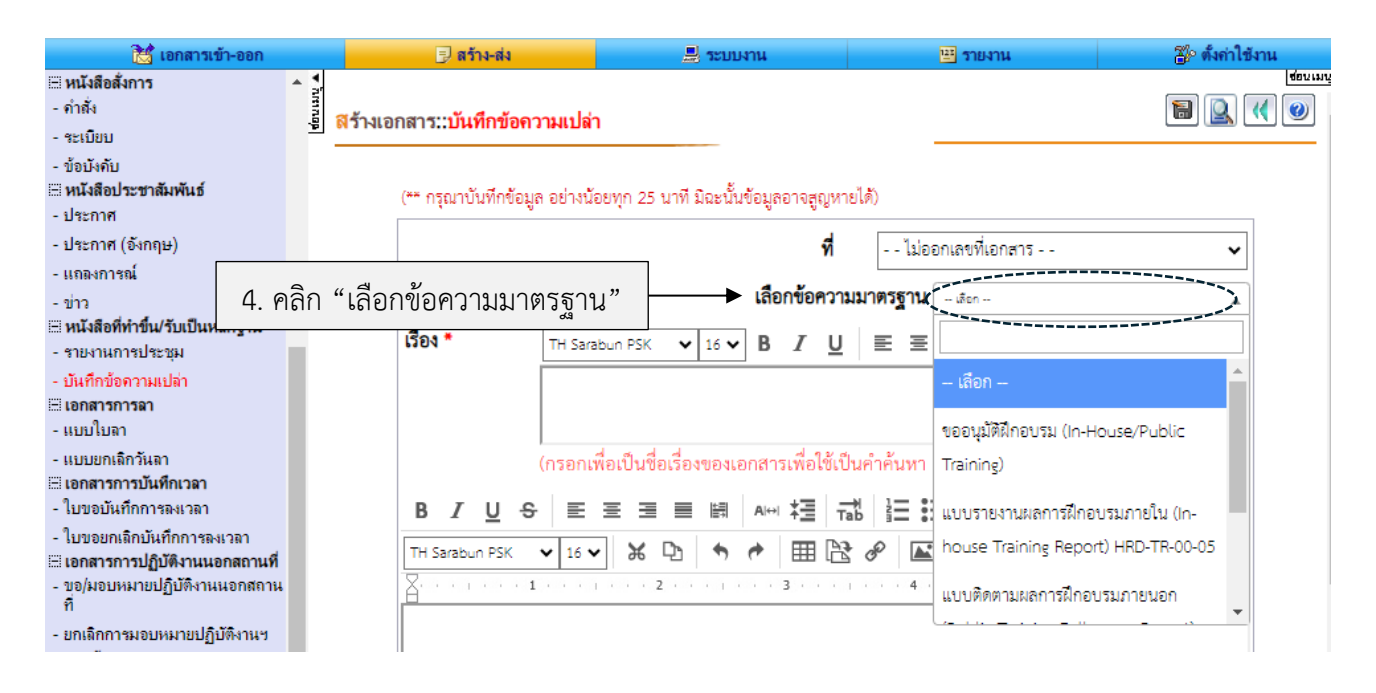

# 5. ระบบจะแสดงแบบฟอร์มที่เลือกตามภาพด้านล่าง

|                                  | <b>ที่</b> ไม่ออกเลขที่เอกสา                                         | 15 🗸 🗸                                                     |
|----------------------------------|----------------------------------------------------------------------|------------------------------------------------------------|
|                                  | เลือกข้อความมาตรฐาน แบบรายงานแลก                                     | ารฝึกอบรมภายนอก (Public Training Re 🔻                      |
| เรื่อง *                         |                                                                      | $X_z X^z   \underline{A} \vee \underline{I}_x$             |
|                                  | แบบรายงานผลการฝึกอบรมภายนอก (Public Training Report                  | :) HRD-TR-00-03                                            |
|                                  | <br>(กรอกเพื่อเป็นชื่อเรื่องของเอกสารเพื่อใช้เป็นคำค้นหา แต่จะไม่แสด | เงในแบบฟอร์ม)                                              |
| в <i>I</i> <u>U</u> <del>S</del> |                                                                      | ■ <b>→</b> × <sub>z</sub> × <sup>z</sup> <u>A</u> <i>∨</i> |
| TH Sarabun PSK                   | 🗸 16 🗸 🗶 🎝 🎓 🖽 🔛 🖉 🖾 🗰 🛴                                             |                                                            |
| <u></u>                          |                                                                      | . 5 6                                                      |
| แบบรายงานผล                      | การฝึกอบรมภายนอก (Public Training Report)                            | HRD-TR-00-03                                               |
| สำหรับผู้เข้าอบร                 | ม                                                                    |                                                            |
| สำนักงานบริหา                    | รทรัพยากรบคคล สำนักงานอธิการบดี                                      |                                                            |
|                                  | 1                                                                    |                                                            |
| <u>ส่วนที่ 1</u> ข้อมูลผู้เ      | ข้าอบรม Participant Information                                      |                                                            |
| อัตราเลขที่ Emp                  | loyee No.:                                                           |                                                            |
| ชื่อ-สกุล Name-S                 | Surname:                                                             |                                                            |
| ตำแหน่ง Positio                  | n:                                                                   |                                                            |
| สังกัด Affiliated                | Unit:                                                                |                                                            |
| <u>ส่วนที่ 2</u> ข้อมูลกา        | เรเข้าอบรม Training Information                                      |                                                            |
| ชื่อการอบรม Co                   | urse Title:                                                          |                                                            |
| ชื่อผู้จัด Organize              | er:                                                                  |                                                            |
| วิทยากร Instruc                  | tor :                                                                |                                                            |
| วันที่อบรม Date                  | :                                                                    |                                                            |
| เวลาที่อบรม Tim                  | e :                                                                  |                                                            |
| ค่าใช้จ่าย Cost :                |                                                                      |                                                            |
| <u>ส่วนที่ 3</u> ความพึง         | พอใจในการจัดอบรม Training Satisfaction                               |                                                            |

ตัวอย่าง แบบรายงานผลการฝึกอบรมภายนอก (Public Training Report)สำหรับผู้เข้าอบรม HRD-TR-00-03

| รื่องTH Sarabun PSK16BIUEEEIAแบบพิตตามผลการฝึกอบรมภายนอก (Public Training Follow-up Report) HRD-T<br>00-04(กรอกเพื่อเป็นชื่อเรื่องของเอกสารเพื่อใช้เป็นคำค้นหา แต่จะไม่แสดงในแบบฟอร์ม)BIUCEEIIIIIIIIIIIIIIIIIIIIIIIIIIIIIIIIIIIIIIIIIIIIIIIIIIIIIIIIIIIIIIIIIIIIIIIIIIIIIIIIIIIIIIIIIIIIIIIIIIIIIIIIIIIIIIIIIIIIIIIIIIIIIIIIIIIIIIIIIIIIIIIIIIIIIIIIIIIIIIIIII<                                                                                                    |                                           | เลือกข้อความมาตรฐาน แบบติดตามผลการฝึกอบรมภายนอก (Public Training Foll                                                                                         |
|----------------------------------------------------------------------------------------------------|-------------------------------------------|----------------------------------------------------------------------------------------------------|
| แบบติดตามผลการฝึกอบรมภายนอก (Public Training Follow-up Report) HRD-T<br>00-04<br>(กรอกเพื่อเป็นชื่อเรื่องของเอกสารเพื่อใช้เป็นคำค้นหา แต่จะไม่แสดงในแบบฟอร์ม)<br>B I U ↔ E = = = = = = ค คฯ *= 1 = = = = × × × .<br>H Sarabun PSK ✓ 16 ✓ ★ D ♠ ♥ = E & ♥ III & ↓ × × .<br>Sarabun PSK ✓ 16 ✓ ★ D ♠ ♥ III & ♥ III & ↓ × × × .<br>Luบบดิดตามผลการฝึกอบรมภายนอก (Public Training Follow-up Report)<br>สำหรับผู้เข้าอบรม<br>สำนักงานบริหารทรัพยากรบุคคล สำนักงานอธิการบตี<br>ส่วนที่ 1 ข้อมูลผู้เข้าอบรม Participant Information<br>อัตราเลขที่ Employee No.:<br>ชื่อ-สกุล Name-Surname:<br>ดำแหน่ง Position:<br>สังกัด Affiliated Unit:<br>ส่งกัด Affiliated Unit:<br>ชื่อผู้จัด Organizer :                                                                                                    | 04 *                                      | TH Sarabun PSK $\checkmark$ 16 $\checkmark$ <b>B</b> $I$ $\underline{U}$ $\equiv$ $\equiv$ $\equiv$ $\equiv$ $\times_z \times^z$ $\underline{A} \swarrow I_x$ |
| (กรอกเพื่อเป็นชื่อเรื่องของเอกสารเพื่อใช้เป็นคำค้นหา แต่จะไม่แสดงในแบบฟอร์ม)<br><b>B</b> $I \cup \Leftrightarrow \equiv \equiv \equiv \equiv \equiv \equiv \equiv \equiv = = = = = = = = = = =$                                                                                                    |                                           | แบบติดตามผลการฝึกอบรมภายนอก (Public Training Follow-up Report) HRD-TR-<br>00-04                                                                               |
| B I U S E E E E E E E E E E E E E E E E E E E E E E E E E E E E E E E E E E E E E E E E E E E E E E E E E E E E E E E E E E E E E E E E E E E E E E E E E E E E E E E E E E E E E E E E E E E E E E E E E E E E E E E E E E E E E E E E E E E                                                                                                    |                                           | (กรอกเพื่อเป็นชื่อเรื่องของเอกสารเพื่อใช้เป็นคำค้นหา แต่จะไม่แสดงในแบบฟอร์ม)                                                                                  |
| H Sarabun PSK v 16 v X 10 v X 10 v X | 3 <i>I</i> <u>U</u> <del>S</del>          |                                                                                                    |
| แบบติดตามผลการฝึกอบรมภายนอก (Public Training Follow-up Report) HRD-TR-00-04   สำหรับผู้เข้าอบรม สำนักงานบริหารทรัพยากรบุคคล สำนักงานอธิการบดี   ส่วนที่ 1 ข้อมูลผู้เข้าอบรม Participant Information อัตราเลขที่ Employee No.:   ชื่อ-สกุล Name-Surname: ทำแหน่ง Position:   สังกัด Affiliated Unit: ร้อมูลการเข้าอบรม Training Information   ชื่อการอบรม Course Title: ชื่อการอบรม Course Title:                                                                                                    | l Sarabun PSK                             | ▼ 16 ▼ 😹 🗅 🔸 🏕 🎟 🖹 🔗 🖾 🖀 🛴                                                                                                    |
| แบบติดตามผลการฝึกอบรมภายนอก (Public Training Follow-up Report) HRD-TR-00-04   สำหรับผู้เข้าอบรม สำนักงานบริหารทรัพยากรบุคคล สำนักงานอธิการบดี   ส่วนที่ 1 ข้อมูลผู้เข้าอบรม Participant Information อัตราเลซที่ Employee No.:   ชื่อ-สกุล Name-Surname: คำแหน่ง Position:   สังกัด Affiliated Unit: ส่วนที่ 2 ข้อมูลการเข้าอบรม Training Information   ชื่อการอบรม Course Title: ชื่อการอบรม Course Title:                                                                                                    | · · · · · · 1                             |                                                                                                    |
| แบบติดตามผลการฝึกอบรมภายนอก (Public Training Follow-up Report) HRD-TR-00-04   สำหรับผู้เข้าอบรม สำนักงานบริหารทรัพยากรบุคคล สำนักงานอธิการบดี   ส่วนที่ 1 ข้อมูลผู้เข้าอบรม Participant Information อัตราเลขที่ Employee No.:   ชื่อ-สกุล Name-Surname: กำแหน่ง Position:   สังกัด Affiliated Unit: รังกัด Affiliated Unit:   ชื่อการอบรม Course Title: ชื่อการอบรม Course Title:                                                                                                    |                                           |                                                                                                    |
| สำหรับผูเขายับรม<br>สำนักงานบริหารทรัพยากรบุคคล สำนักงานอธิการบดี<br><u>ส่วนที่ 1</u> ข้อมูลผู้เข้าอบรม Participant Information<br>อัตราเลขที่ Employee No.:<br>ชื่อ-สกุล Name-Surname:<br>ดำแหน่ง Position:<br>สังกัด Affiliated Unit:<br><u>ส่วนที่ 2</u> ข้อมูลการเข้าอบรม Training Information<br>ชื่อการอบรม Course Title:<br>ชื่อผู้จัด Organizer :                                                                                                    | แบบติดตามผล <i>เ</i><br>สำหรับนั้งข้ออาเม | าารฝึกอบรมภายนอก (Public Training Follow-up Report) HRD-TR-00-04                                                                                              |
| สำนักงานบริหารทรัพยากรบุคคล สำนักงานอธิการบดี<br><mark>ร่วนที่ 1</mark> ข้อมูลผู้เข้าอบรม Participant Information<br>อัตราเลซที่ Employee No.:<br>ชื่อ-สกุล Name-Surname:<br>กำแหน่ง Position:<br>ถ้าแหน่ง Position:<br>รังกัด Affiliated Unit:<br><mark>ร่วนที่ 2</mark> ข้อมูลการเข้าอบรม Training Information<br>ชื่อการอบรม Course Title:                                                                                                    | สาทรบผูเขายบร                             | u                                                                                                    |
| <mark>ส่วนที่ 1</mark> ข้อมูลผู้เข้าอบรม Participant Information<br>อัตราเลขที่ Employee No.:<br>ชื่อ-สกุล Name-Surname:<br>กำแหน่ง Position:<br>สังกัด Affiliated Unit:<br>สังกัด Affiliated Unit:<br>ชื่อมูลการเข้าอบรม Training Information<br>ชื่อการอบรม Course Title:                                                                                                    | สำนักงานบริหา                             | รทรัพยากรบุคคล สำนักงานอธิการบดี                                                                                                    |
| <u>สวนท์ 1</u> ขอมูลผูเขาอบรม Participant Information<br>อัตราเลขที่ Employee No.:<br>ชื่อ-สกุล Name-Surname:<br>ดำแหน่ง Position:<br>สังกัด Affiliated Unit:<br><u>ส่วนที่ 2</u> ข้อมูลการเข้าอบรม Training Information<br>ชื่อการอบรม Course Title:<br>ชื่อผู้จัด Organizer :                                                                                                    | بد بد ام                                  |                                                                                                    |
| อดราเลขท Employee No.:<br>ชื่อ-สกุล Name-Surname:<br>ดำแหน่ง Position:<br>สังกัด Affiliated Unit:<br>ส่วนที่ <u>2</u> ข้อมูลการเข้าอบรม Training Information<br>ชื่อการอบรม Course Title:<br>ชื่อผู้จัด Organizer :                                                                                                    | <u>่วนท 1</u> ขอมูลผูเ                    | เขาอบรัม Participant Information                                                                                                    |
| ขอ-สกุล Name-Surname:<br>ดำแหน่ง Position:<br>สังกัด Affiliated Unit:<br>ส่ <b>วนที่ 2 ข้อมูลการเข้าอบรม Training Information</b><br>ชื่อการอบรม Course Title:<br>ชื่อผู้จัด Organizer :                                                                                                    | ตราเลขท Emp                               | loyee No.:                                                                                                    |
| สังกัด Affiliated Unit:<br><mark>ส่วนที่ 2</mark> ข้อมูลการเข้าอบรม Training Information<br>ชื่อการอบรม Course Title:<br>ชื่อผู้จัด Organizer :                                                                                                    | เข-สกุล Name-:<br>ใดและไร Daaitia         | sumame:                                                                                                    |
| สงกัด Annaled Onit:<br><mark>ส่วนที่ 2</mark> ข้อมูลการเข้าอบรม Training Information<br>ชื่อการอบรม Course Title:<br>ชื่อผู้จัด Organizer :                                                                                                    | กแทนง Positio                             |                                                                                                    |
| <u>ส่วนที่ 2</u> ข้อมูลการเข้าอบรม Training Information<br>ชื่อการอบรม Course Title:<br>ชื่อผู้จัด Organizer :<br>วิทยเวอร Jactrustor :                                                                                                    | Annated                                   | Onic                                                                                                    |
| ชื่อการอบรม Course Title:<br>ชื่อผู้จัด Organizer :<br>วิทยาวอร Instructor :                                                                                                    | <u>่วนที่ 2</u> ข้อมูลก                   | ารเข้าอบรม Training Information                                                                                                    |
| ชื่อผู้จัด Organizer :                                                                                                    | อการอบรม Co                               | urse Title:                                                                                                    |
| a serio a substructor -                                                                                                    | อผู้จัด Organiz                           | er :                                                                                                    |
| and the instructor :                                                                                                    | ัทยากร Instruc                            | tor :                                                                                                    |
| วันที่อบรม Date :                                                                                                    |                                           | :                                                                                                    |
|                                                                                                    | ันที่อบรม Date                            |                                                                                                    |
| สวนที่ 3 สงทแตรปลากการผกกปรม/สรบในกทาสาคย์ Kev Takeawavs/Kev Content Summarv                                                                                                    | ันที่อบรม Date                            | kunnen fleren kater kater kan ∓ter tit og til to                                                                                                    |

ตัวอย่าง แบบติดตามผลการฝึกอบรมภายนอก (Public Training Follow-up Report) สำหรับผู้เข้าอบรม HRD-TR-00-04

|                                  | ที่ ไม่ออกเลขที่เอกสาร 🗸 🗸                                                                                                    |
|----------------------------------|----------------------------------------------------------------------------------------------------|
|                                  | เลือกข้อความมาตรฐาน แบบรายงานละการมีกอบรมภายใน (in-house Training Re 💌                                                                                |
| เรื่อง *                         | TH Sarabun PSK $\checkmark$ 16 $\checkmark$ <b>B</b> $I$ $\underline{U}$ $\equiv \equiv \equiv = x_z \times^z \underline{A} \swarrow \underline{I}_x$ |
|                                  | แบบรายงานผลการฝึกอบรมภายใน (In-house Training Report) HRD-TR-00-05                                                                                    |
|                                  | (กรอกเพื่อเป็นชื่อเรื่องของเอกสารเพื่อใช้เป็นคำค้นหา แต่จะไม่แสดงในแบบฟอร์ม)                                                                          |
| в <i>I</i> <u>U</u> <del>S</del> | 토 프 프 텔 Ai⇔i 7급 1급 등 등 1 프 페 ×₂ ײ <u>A</u> 2                                                                                                    |
| TH Sarabun PSK                   | ▼ 16 ▼ ¥ ⊡ ♠ ♥ Ⅲ № Ø 🖾 🖀 I.                                                                                                    |
| <u></u>                          | ······································                                                                                                    |
| แบบรายงานผล<br>สำหรับผู้เข้าอบร  | การฝึกอบรมภายใน (In-house Training Report) HRD-TR-00-05<br>รม                                                                                         |
| สำนักงานบริหา                    | รทรัพยากรบุคคล สำนักงานอธิการบดี                                                                                                    |
|                                  | 1                                                                                                    |
| <u>ส่วนที่ 1</u> ข้อมูลผู้เ      | ข้าอบรม Participant Information                                                                                                    |
| อัตราเลขที่ Emp<br>ป             | loyee No.:                                                                                                    |
| ชอ-สกุล Name-                    | Surname:                                                                                                    |
| ตาแหนง Positio                   | n:                                                                                                    |
| สงกต Amuated                     | Unit:                                                                                                    |
| <u>ส่วนที่ 2</u> ข้อมูลกา        | ารเข้าอบรม Training Information                                                                                                    |
| ชื่อการอบรม Co                   | urse Title:                                                                                                    |
| ชื่อผู้จัด Organize              | er:                                                                                                    |
| วิทยากร Instruc                  | tor :                                                                                                    |
| วนทอบรม Date                     | :                                                                                                    |
| เวลาทอบรม Tim                    | ne:                                                                                                    |
| คาเชจาย Cost :                   |                                                                                                    |
| <u>ส่วนที่ 3</u> สิ่งที่ได้รั    | ับจากการฝึกอบรม/สรุปเนื้อหาสำคัญ Key Takeaways/Key Content Summary                                                                                    |

ตัวอย่าง แบบรายงานผลการฝึกอบรมภายใน (In-house Training Report) สำหรับผู้เข้าอบรม HRD-TR-00-05

### 2. การส่งเอกสารแบบรายงานผลการฝึกอบรม

- 1. เมื่อกรอกข้อมูลในแบบฟอร์มเสร็จสิ้น คลิกปุ่ม 🔝 มันทึกเอกสาร 1 ครั้ง ระบบจะแสดงปุ่มสำหรับลงนาม
- คลิก **"ลงนามเอกสาร"** (มุมขวาล่างของหน้าเอกสาร)

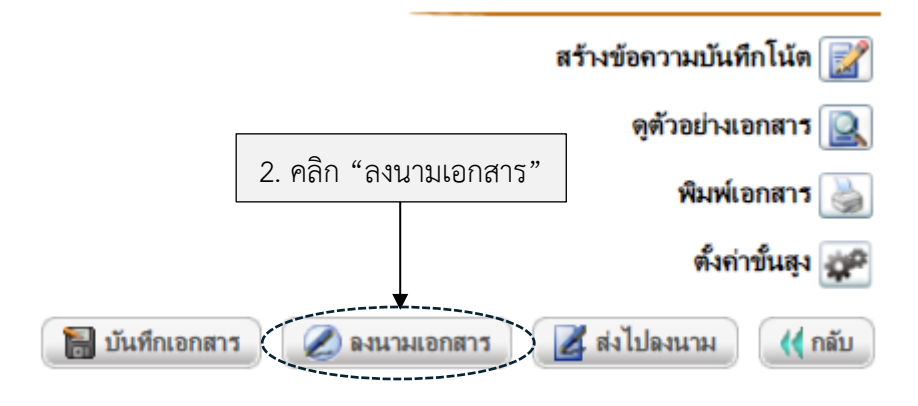

## คลิก "เลือกผู้รับเอกสารเอง"

ทั้งนี้ สามารถให้แอดมินระบบ e-Office ของหน่วยงานสร้างเส้นทางเอกสารของหน่วยงานเองได้

เส้นทางของการส่งเอกสาร แบบลงนามเอง

**ประเภทเอกสาร** : บันทึกข้อความเปล่า **เรื่อง** : แบบรายงานผลการมีกอบรมภายใน (In-house Training Report) HRD-TR-00-05

| <b>ผู้ส่ง</b> : นางสาวชฏารัตน์ รัตนะพิบูลย์กุล (นักบริหารทรัพยากรบุคคล , สำนักงานบริหารทรัพยากรบุคคล)                      |
|----------------------------------------------------------------------------------------------------|
|                                                                                                    |
| 3. คลิก "เลือกผู้รับเอกสารเอง"                                                                                             |
|                                                                                                    |
| กรณีไม่ใช้เล้นทางข้างต้นหรือต้องการเลือกผู้วันอกสารใหม่หรือเลือกใช้เล้นทางมาตรฐาน/สำเร็จรูปอื่นให้เลือกคลิกปุ่มข้างล่างนี้ |
| เลือกผู้รับเอกสารเอง เลือกใช้เส้นทางหน่วยงาน                                                                               |
| 📢 กลับหน้าแก้ไขเอกสาร                                                                                                    |

- 4. คลิก **"ค้นหาบุคลากร"** พิมพ์ชื่อบุคลากรและกด Enter เพื่อค้นหา
- 5. เลือกชื่อบุคลากรที่ต้องการ และคลิก "**เลือกบุคคล**"
- 6. เลือกสิทธิ์ในเอกสารของผู้รับที่ช่อง เพื่อให้ผู้รับเอกสารดำเนินการ
- 7. คลิก "ยืนยันการเลือกผู้รับเอกสาร/ผู้ปฏิบัติงาน"

้ส่งเอกสารมายังสำนักงานบริหารทรัพยากรบุคคล (ทำตามขั้นตอนข้างต้น) โดยผ่านเส้นทางในหน่วยงาน ดังนี้

- ลำดับที่ 1 ผู้บังคับบัญชาขั้นต้น พิจารณา/ให้ความเห็นและลงนามกำกับ
- ลำดับที่ 2 ผู้บังคับบัญชาขั้นสูง พิจารณา/ให้ความเห็นและลงนามกำกับ
- ้ลำดับที่ 3 งานสารบรรณของหน่วยงาน ผ่านเรื่อง/กลั่นกรอง

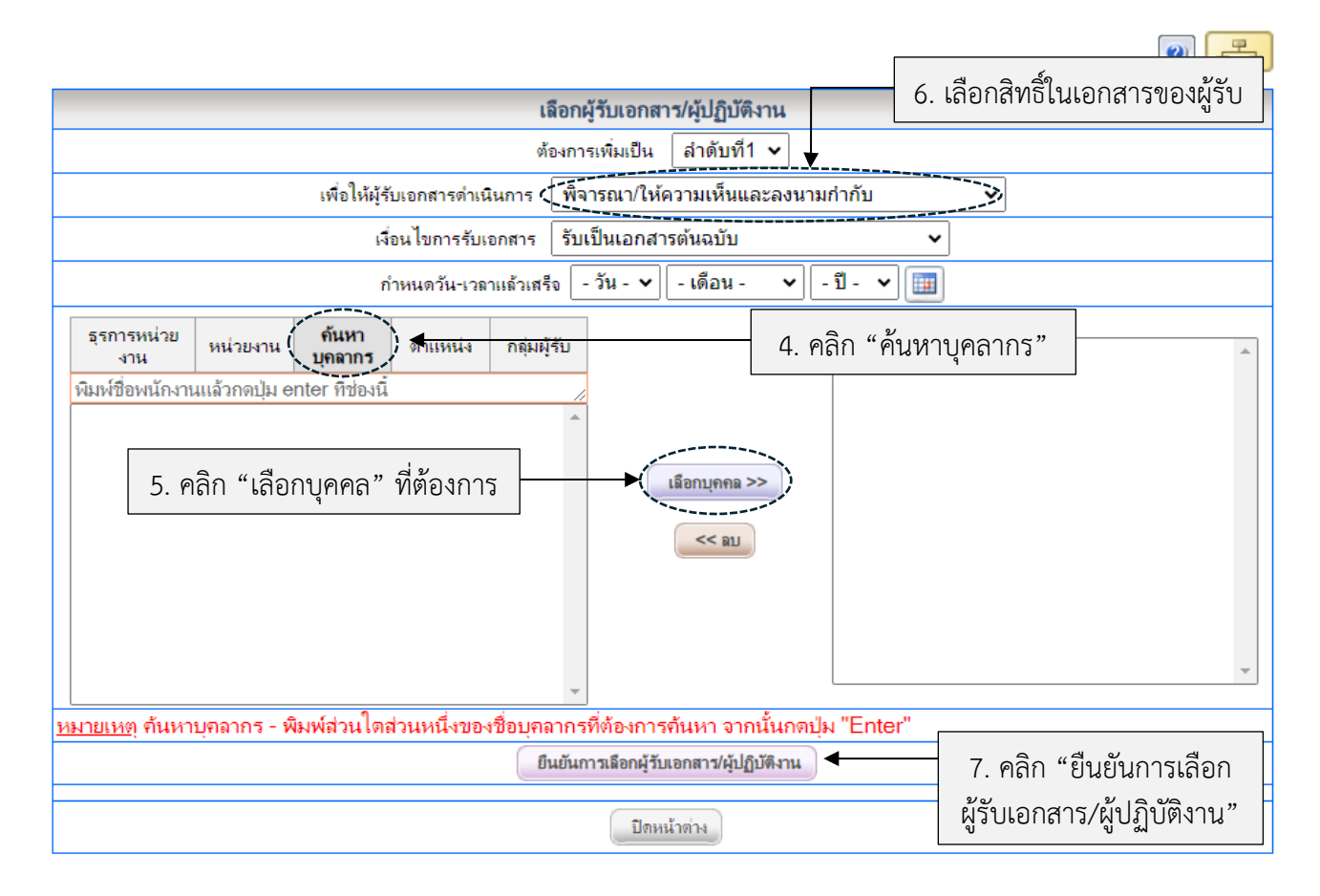

8. เมื่อเลือกผู้รับเอกสารในเส้นทางครบทั้ง 3 ลำดับข้างต้นแล้ว ให้คลิก 🚺 🖬 หน้าต่าง

TANK IALM

- ระบบจะแสดงผู้รับและสิทธิ์ในเอกสารตามที่เลือกไว้ จากนั้นคลิก **คงนาม และส่งเอกสารตามผู้รับข้างด้น**
- 10. เอกสารจะได้รับการลงนามและส่งตามเส้นทางที่ตั้งไว้